## 【スピーカーとマイクのテストのやり方】

## その1 入室前の場合・・・

以下のような画面が出てきますので青字の「マイクとスピーカーのテスト」をクリック

| 事務局4                                                                                                    | 7.5広報委員会<br><sup>保存済み: 7:00 PM</sup>                         |                                                                                                    |                                                                                  |                                                                                                    |                                                                                  |                                                                       |      |
|----------------------------------------------------------------------------------------------------|--------------------------------------------------------------|----------------------------------------------------------------------------------------------------|----------------------------------------------------------------------------------|----------------------------------------------------------------------------------------------------|----------------------------------------------------------------------------------|-----------------------------------------------------------------------|------|
| A 1921                                                                                                    | ミーティングは 2023/07/05 にスケジュールされています。<br>ホストのサインイン スピーカーとマイクのテスト | 0                                                                                                    |                                                                                  |                                                                                                    |                                                                                  |                                                                       |      |
|                                                                                                    |                                                              | 1. 以下のよ                                                                                                    | うなポップ                                                                            | アップが出てき                                                                                                    | ますのでスピ                                                                           | ーカーとマイ                                                                | 5    |
|                                                                                                    |                                                              | それぞれクリ                                                                                                    | ノックして確                                                                           | 認します。                                                                                                    |                                                                                  |                                                                       |      |
| ZR                                                                                                    | N POW Metro Room Cont                                        | <ul> <li>ジェ</li> <li>一般</li> <li>ビデオ</li> <li>ハーディオ</li> <li>画面共有</li> <li>消景とエフェクト</li> <li>レコーディング</li> <li>航計情報</li> </ul> | 「<br>開」                                                                          | ビーカーのテストトをクリックルて、他の人の<br>これるごとを確認してください<br>ビーガーの…<br>システムと同<br>コレベル・<br>書:<br>別のオーディオ デバイスを使用し<br>ク<br>ビイクのテスト<br>システムと同<br>システムと同<br>システムと同<br>し、<br>・<br>・ | emmが<br>こ (スピーカー (Realtek(R) Audio)<br>こ 同時に着信音を鳴らす<br>こ (マイク (HD Webcam eMeet C | ><br>)) ~<br>=<br>=<br>=<br>=<br>=<br>=<br>=<br>=<br>=<br>=<br>=<br>= |      |
| 2. まずはスヒ                                                                                                    | ニーカーのテストをします                                                 | 0                                                                                                    |                                                                                  |                                                                                                    |                                                                                  |                                                                       |      |
| <ul> <li>) 設定</li> <li>一般</li> <li>ビデオ</li> <li>ハ オーディオ</li> <li>1 画面共有</li> <li>1 背景とエフェクト</li> <li>2 ド景とエフェクト</li> <li>3 レコーディング</li> <li>1 統計情報</li> </ul> | に ビーカーの テスト を や リック いて、 他の人の 育 開 に える ことを 細 のして (だ さ い       | <sup>声が</sup> ここを<br>聞こ:                                                                                                    | をクリックす<br>えたら停止<br>スピーカー<br>停止<br>出カレベル:<br>音量:                                  | るとメロディが<br>をクリックしてく<br>テストのサウンドが聞こえな<br>カーを選択してください。<br>システムと同じ                                                                                              | 流れます。<br>、<br>ださい。<br><sup> い場合は、別のスピー</sup><br>(スピーカー (Realtek(R)               | Audio)) ~                                                             |      |
| 3. 次にマイク<br><sup>19元</sup>                                                                                                    | 7のテストをします。                                                   |                                                                                                    |                                                                                  |                                                                                                    |                                                                                  |                                                                       |      |
| <ul> <li>一般</li> <li>ビデオ</li> </ul>                                                                                                    | 開こえることを確認してください<br>スピーカーの…<br>システムと同じ( 、                     |                                                                                                    | ここをクリッ                                                                           | クするとレコー                                                                                                    | ·ディングに変                                                                          | わるので話し                                                                | かけて  |
| <ul> <li>↑ オーディオ</li> <li>・ 画面共有</li> <li>・ 背景とエフェクト</li> <li>・ レコーディング</li> <li>・ 統計情報</li> </ul>                                                            | 出力レベル:<br>音量:<br>の別のオーディオデバイスを使用<br>マイクのテスト<br>入力レベル:<br>音量: |                                                                                                    | こさい。詰し<br>マイクに声をかけてく<br>レコーディング<br>カレベル:                                         | かけたらもう―<br>(オスペープの)<br>(オスペープの)<br>(マイパ)<br>システムと同じ(マイパ                                                                                                    | <b>度クリックして</b><br><sup> 国活日で特つ9</sup><br>(HD Webcam eMeet C9                     |                                                                       |      |
|                                                                                                    |                                                              |                                                                                                    | <sup>重:</sup><br>マイク音量を自動                                                        | ■<br>調整する                                                                                                    |                                                                                  | -• •                                                                  |      |
|                                                                                                    |                                                              | 2)                                                                                                    | 再生中の表                                                                            | 長示に変わり、                                                                                                    | 自分の声が聞                                                                           | こえたら終了                                                                | ゚です。 |
|                                                                                                    |                                                              |                                                                                                    | <ul> <li>別のオーデ</li> <li>マイク</li> <li>再生中</li> <li>入力レベル:</li> <li>音量:</li> </ul> | 日分の声が聞こえない場合は、<br>ください。<br>システムと同じ (<br>く                                                                                                    | 別のマイク 松翻Rし )す<br>マイク (HD Webcam eMe                                              | eet C9 ▼                                                              |      |

## その2 入室後の場合・・・・

1. マイクマークの右にある マークをクリック⇒「スピーカーとマイクのテスト」をクリックしてください。

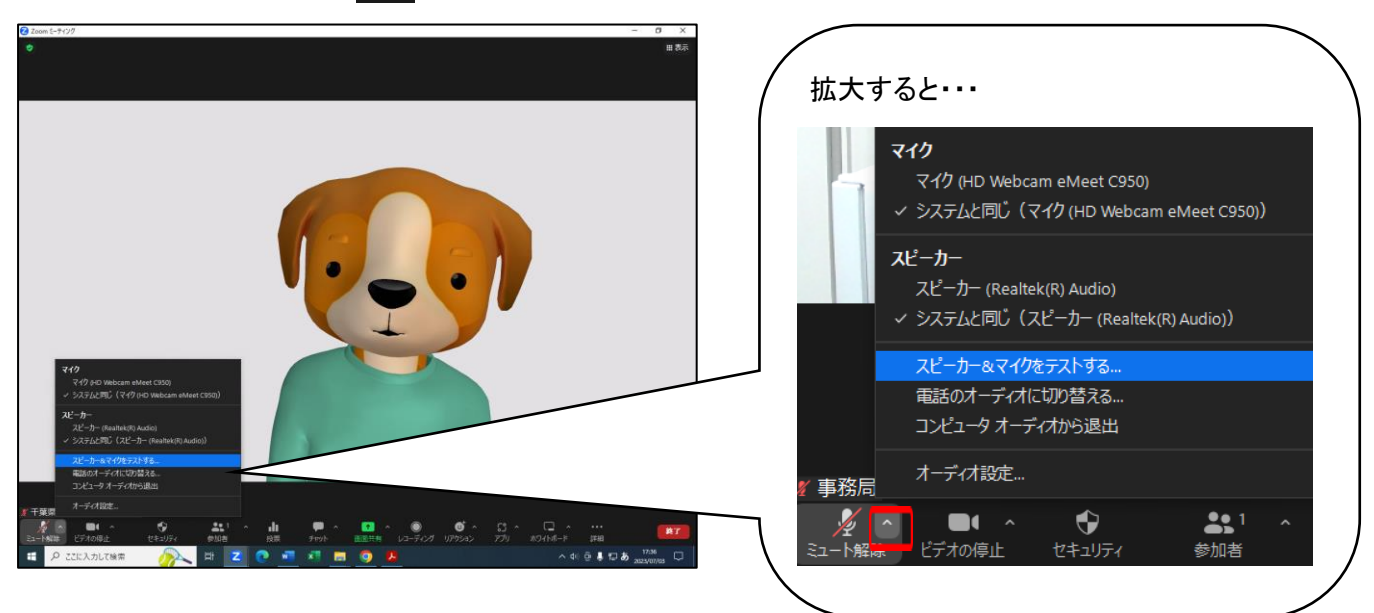

2. まずはスピーカーのテストです。メロディが聞こえたらはいをクリックしてください。

| 着信音が聞こえますか。                                      | × |
|--------------------------------------------------|---|
| スピーカーを選択<br>システムと同じ (スピーカー (Realtek(R) Audio)) ~ |   |
|                                                  |   |
|                                                  |   |
| はい しいえ、別のスピーカーを試す                                |   |

3. 続けてマイクのテストを行います。

## 話しかけると、遅れて自分の声が聞こえてきます。聞こえたらはいをクリックしてください。

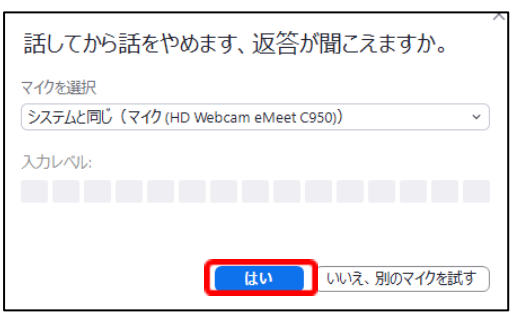

4.「デバイスは正常に動作しています!」の表示が出たら終了です。

| デバイスは正常に動作しています! |                          |  |  |  |  |  |
|------------------|--------------------------|--|--|--|--|--|
| スピーカー:           | システムと同じ(スピーカー (Realtek 🗸 |  |  |  |  |  |
| マイク:             | システムと同じ(マイク (HD Webca 🗸  |  |  |  |  |  |
|                  |                          |  |  |  |  |  |
|                  | テストを終了                   |  |  |  |  |  |